# **Initiate Family Pension (IFP)**

## **Outline**

- A comprehensive guide which lays out the concept and design of "Initiate Family Pension (IFP)"
- It provides an overview of the process and answers some basic questions to the family pensioner like –
  - How to Initiate Family Pension from Portal?

### What are the pre-requisites for Initiating Family Pension

For verifying details in the application, the following are required by Family Pensioner:

- ✓ Internet connection
- ✓ Google Chrome Browser (Version 70+)
- ✓ Service No or PPO No of the deceased pensioner.
- ✓ Death Certificate of deceased Pensioner.
- ✓ Valid/Active Mobile number of Reporter/Claimant to verify OTP.
- ✓ Valid Bank Details of Claimant includes Account No & IFSC Code.

#### What all details to be filled while initiating family pension request

- ✓ Pensioner Service No or PPO No.
- ✓ **Reporter details** like Name, Relation, Mobile No, E-mail id.
- Claimant Details like Name, Relation, Mobile No, E-mail id, DOB, Aadhar No, PAN No, Address, Bank Details.
- ✓ **Reason for Family Pension** like disqualification of existing pensioner.
- ✓ Disqualification Details like Death of existing pensioner, Date of Death & Death Certificate.

## **How to Initiate Family Pension**

Step 1: Open the SPARSH Portal using URL: https://sparsh.defencepension.gov.in/

Step 2: Go to Services as shown below:

| C    | ) रक्षा लेखा प्रधान नियंत्रक (पॅशन)<br>Principal Controlier Of Defence Accounts |                   |             | 3    | 50~  | 128 | BOVERNMENT OF INDIA | MINISTRY OF DEFENCE & A A* | ĺ |
|------|---------------------------------------------------------------------------------|-------------------|-------------|------|------|-----|---------------------|----------------------------|---|
| Home | About SPARSH Services Pension Orders & Information                              | Contact & Support | Quick Links | FAQs | Help |     |                     | 🖨 Login                    | l |

Step 3: Select "Initiate Family Pension" provided under section "For Family".

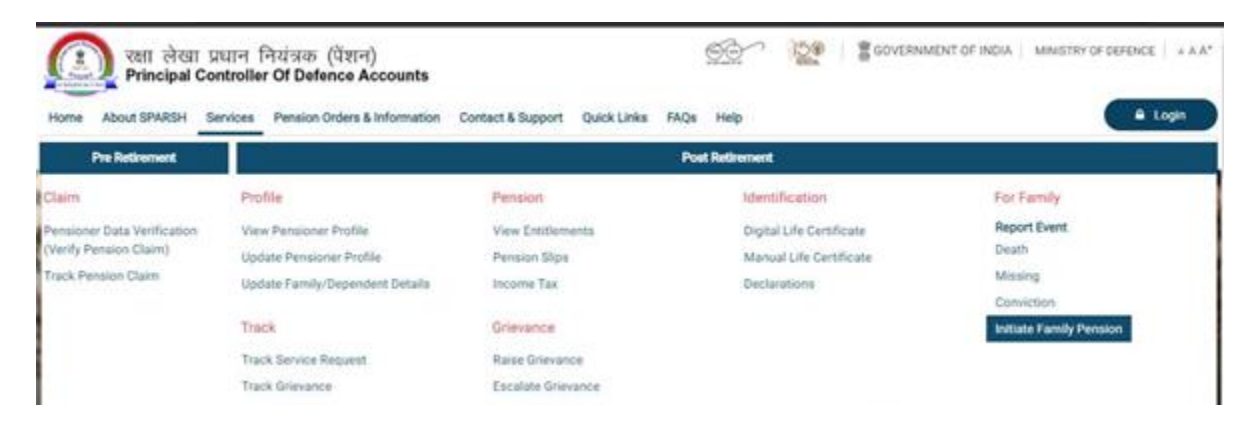

**Step 4:** Fill the Pensioner Unique Identifier and related information, For Example: Service No to be filled if Unique Identifier selected as Regimental No.

Step 5: Fill Reporter details like Name, Relation & Mobile No.

Step 6: Validate your identity through OTP sent to your given mobile number.

**Step 7:** Fill claimant details separately or select "Yes" if both Reporter & Claimant are same on the screen.

**Step 8:** Fill in Disqualification reason of existing pensioner, For example, need to select "Death" if existing pensioner is deceased along with his Date of Death & upload Death Certificate.

Step 9: Submit the form and you will get a Token ID for future reference.

## How to Track Request

Step 1: Open the SPARSH Portal using URL: <u>https://sparsh.defencepension.gov.in/</u>

Step 2: Go to Services and click on "Track Service Request" as shown below:

| 💽 रक्षा लेखा प्र<br>Principal Co                                             | ম্মান নিয়ন্নক (বঁখন)<br>ntroller Of Defence Accounts                                          |                                                  | CON INTER SCOVERNMENT OF INDIA   MINISTRY OF DEFENSION              |                                                                           |  |  |  |
|------------------------------------------------------------------------------|------------------------------------------------------------------------------------------------|--------------------------------------------------|---------------------------------------------------------------------|---------------------------------------------------------------------------|--|--|--|
| Home About SPARSH Se<br>Pre Referencent                                      | Pension Orders & Information                                                                   | Contact & Support Quick Links                    | FAQs Help<br>Poet Relitement                                        | t Login                                                                   |  |  |  |
| Saim                                                                         | Profile                                                                                        | Pension .                                        | Identification                                                      | For Family                                                                |  |  |  |
| Penalaner Data Venilication.<br>Verify Penalon (Daim)<br>Frack Penalon Claim | View Pensioner Profile<br>Update Pensioner Profile<br>Update Family/Dependent Details<br>Track | View Entitlements<br>Pension Stips<br>Income Tax | Digital Life Certificate<br>Manual Life Certificate<br>Declarations | Report Event<br>Desth<br>Missing<br>Carlwiction<br>Initiate Cardia Parama |  |  |  |
|                                                                              | Track Service Request<br>Track Gravance                                                        | Raice Grevance<br>Escalate Grevance              |                                                                     | second of Burniel A second                                                |  |  |  |

**Step 3:** Enter Token No to see the status of request as shown below:

| रक्षा लेखा प्रधान नियंत्रक (पेंशन)<br>Principal Controller Of Defence Accounts |                                     |                  |                 |        | <u>66</u> ^ | 128 | GOVERNMENT OF INDIA   M | INSTRY OF DEFENCE   A A A* |
|--------------------------------------------------------------------------------|-------------------------------------|------------------|-----------------|--------|-------------|-----|-------------------------|----------------------------|
| Home About SPARSH Servi                                                        | ces Pension Orders & Information Co | ontact & Support | Quick Links FAQ | s Help |             |     |                         | 🔒 Login                    |
| Please provide token no or mobile to track the status of request.              |                                     |                  |                 |        |             |     |                         |                            |
| Token No                                                                       | Mobile Number                       |                  |                 |        |             |     |                         |                            |
| 214004                                                                         |                                     |                  |                 |        |             |     |                         |                            |

**Step 4:** An OTP will be generated on the registered mobile no of reporter/claimant, please enter the OTP and click on Verify & Proceed.

**Step 5:** Status of the Request will be visible to you.